# 2020 暑期社会实践项目初审操作指南

## 第一步:查找服务

输入地址: <u>http://a.zuel.edu.cn/taskcenter</u>, 输入学号和密码进入服务大厅, 点击"**服务事项"**, 服务类别选择"**团学活动"**或服务部门选择"校团委", 也可 通过搜索找到"大学生暑期社会实践立项申报"服务 (如图一)。

| CAR P #          | 为鲜佳跋法大<br>AN UNIVERSITY OF ECONOMICS AND | 了<br>₩ ⊕ 首页   | 🖻 服务事项   | 8 我的事项          | 大学生暑期社会 | 实践立项申报                                | Q 1   | Alice,你好 🕐 注销       | ⑦ 帮助 |
|------------------|------------------------------------------|---------------|----------|-----------------|---------|---------------------------------------|-------|---------------------|------|
|                  | 全部健康状况上报                                 | 出国出境          | 勤工助学 团学院 | <b>励</b> 奖贷补助   | 学籍管理    | 就业中心 心理                               | 健康 教学 | 料研 日常管理             | 测试   |
| 服労失刑:            | 辅导员相关 其他分                                | ×             |          |                 |         |                                       |       |                     |      |
| 服务部门:            | 全部 校团委                                   | 其他部门          |          |                 |         |                                       |       |                     |      |
| AII D H          |                                          |               |          |                 |         |                                       |       |                     |      |
|                  |                                          |               |          |                 |         |                                       |       |                     | TH.  |
| 大学生暑期社           | 土会实践立项申报 🌚                               | 活动设置签到        | • 活      | 动申请             | •       | 活动报名审核                                |       | 活动签到                |      |
| 团学;<br>★★        | 舌动<br>貴貴貴 0次办理                           | 团学活动<br>黄黄黄黄黄 | 0次办理     | 团学活动<br>★★★★★   | 0次办理    | □●●●●●●●●●●●●●●●●●●●●●●●●●●●●●●●●●●●● | 0次办理  | ····· 团学活动<br>★★★★★ | 0次の理 |
| 活动报名             |                                          |               |          |                 |         |                                       |       |                     |      |
| <b>, 二二,</b> 团学; | 舌动                                       |               |          |                 |         |                                       |       |                     |      |
| Xang/A           |                                          |               | Сор      | yright©2017 中南與 | 怪政法大学   |                                       |       |                     | Syre |
|                  |                                          |               |          | 图-              | <b></b> |                                       |       |                     |      |

#### 第二步:指导老师审核

学生提交申请后,指导老师可查看学生填写的信息,并根据填写的内容给 出通过或退回修改的意见,如果通过,可在意见框内给出通过意见,点击左上 角的"通过"按钮,当指导老师为多个时,必须要所有指导老师都审核通过才 能到下一步;如果不通过,可在意见框内给出修改的意见,点击左上角的"退 回修改"按钮,退回给申请人修改(如图二)。

| 修改                                                                                                    |                                                          |                                      |                         |                     |                     |                    |                  |              |                    |                    |    |
|----------------------------------------------------------------------------------------------------|----------------------------------------------------------|--------------------------------------|-------------------------|---------------------|---------------------|--------------------|------------------|--------------|--------------------|--------------------|----|
| · • * *                                                                                                  | 财经政法                                                     | 大學                                   |                         |                     |                     |                    |                  |              |                    |                    |    |
| ZHONGNAN U                                                                                               | NIVERSITY OF ECONOMICS                                   | AND LAW                              |                         |                     |                     |                    |                  |              |                    |                    |    |
|                                                                                                    | 2018                                                     | 大学生                                  | 暑期さ                     | L会实                 | 践立                  | 顶                  | 申报书              | 5            |                    |                    |    |
|                                                                                                    |                                                          |                                      |                         |                     |                     | Ĭ                  | 立项时间:            |              | 2020年              | 6月15日              |    |
|                                                                                                    |                                                          |                                      | 团队                      | 资料                  |                     |                    |                  |              |                    |                    |    |
| 团队名称                                                                                                    |                                                          |                                      |                         | te                  | st                  |                    |                  |              |                    |                    | _  |
| 项目全称                                                                                                    |                                                          |                                      |                         | te                  | st                  |                    |                  |              |                    |                    | _  |
| 申请单位                                                                                                    |                                                          | 学生社团                                 |                         | năn D-P-A           | C                   |                    |                  |              |                    |                    | _  |
| 头 政                                                                                                    |                                                          |                                      |                         | 头践记                 | 第11天                |                    |                  |              |                    |                    | _  |
| 申请组别                                                                                                    |                                                          |                                      |                         | 细                   | JE                  |                    |                  |              |                    |                    | -  |
| 实践地点                                                                                                    |                                                          |                                      |                         | te                  | st                  |                    |                  |              |                    |                    | -  |
| 项目简介                                                                                                    | 项目简介                                                     |                                      |                         |                     |                     |                    |                  |              | _                  |                    |    |
| NCIE/                                                                                                    |                                                          |                                      |                         |                     |                     |                    |                  |              |                    |                    |    |
| 米别                                                                                                    | 姓名                                                       | ė                                    | 指导老!<br>学院              | 叩信息 耶               | 称                   |                    | 联系方式             |              | E-I                | nail               |    |
| 天加                                                                                                    | XII                                                      |                                      | -970                    | 40                  | (10)                |                    | 47767310         |              |                    | nan                |    |
|                                                                                                    |                                                          |                                      | 团队成员                    | 员信息                 |                     |                    |                  |              |                    |                    |    |
| 队长姓名                                                                                                    |                                                          |                                      |                         | 学                   | 号                   |                    |                  |              |                    |                    | _  |
| 学院                                                                                                    |                                                          |                                      |                         | 专                   | <u>т</u>            |                    |                  |              |                    |                    | _  |
| 地 级                                                                                                    |                                                          |                                      | _                       | 联系                  | 万式<br>同次            | -                  | - 1              |              |                    |                    | _  |
| → 30 m = 5                                                                                               | 比处点击可新增限                                                 | ↓员信息↘                                |                         |                     |                     |                    |                  |              |                    |                    | -  |
|                                                                                                    |                                                          |                                      | 话日                      | 如空                  |                     |                    |                  |              |                    |                    | -  |
|                                                                                                    | 11111111111111                                           | 1111111111111111                     | 111111111               | 11                  |                     |                    |                  |              |                    |                    |    |
| 甲请理由                                                                                                    |                                                          |                                      |                         |                     |                     |                    |                  |              |                    |                    |    |
|                                                                                                    | 宣讲会:                                                     | 1                                    | 篇调研                     | <b>長告</b>           | 1                   | 篇                  | 论文               |              | 1                  | 篇                  |    |
|                                                                                                    | 实践日志:                                                    | 1                                    |                         | 篇                   | 志愿                  | 服务受                | 益人数              |              | 12                 | X                  | _  |
| 不知今日                                                                                                    | 文艺演出:                                                    |                                      |                         | 场                   | 捐赠                  | (价值                | )                | 110          |                    | 元/物资               | _  |
| 顶舶风未                                                                                                    | 其100 天成 00 采<br>实 附 中 团 队 是                              | 否拍摄视频                                |                         |                     | U                   | t t                | est              |              |                    |                    | -  |
|                                                                                                    | 视频 (含新媒                                                  | 体平台发布的新                              | 豆视频)                    |                     |                     |                    | 2                |              |                    | 个                  | -  |
|                                                                                                    | 新闻媒体联系                                                   | 报道:                                  |                         |                     |                     |                    | 2                |              |                    |                    | _  |
|                                                                                                    |                                                          | 总经费                                  |                         |                     |                     |                    | 200              |              |                    | 元                  | _  |
| 经费预算                                                                                                    | 1111111                                                  |                                      |                         |                     |                     |                    |                  |              |                    |                    |    |
| 杏 臿 宓                                                                                                    |                                                          | 12                                   | %                       |                     | - 佐杏香坂              | 3生                 |                  |              |                    | 7 1M)              | _  |
| 上 里 平<br>二 王 平                                                                                           | 22                                                       | 12                                   | 11                      |                     | _1< ല = 10          |                    | 11               |              |                    | 1                  | 4  |
| <ul> <li>➡温馨提示:项目3</li> <li>项目创新特色概述5</li> <li>文献;请按照下载档</li> </ul>                                      |                                                          | 背景2.项目方<br>(包括项目流程                   | 案设计(包排<br>、人员分工         | 」<br>舌调研对象<br>、宣传计划 | 。<br>、调研方<br>訓等)6.项 | 」<br>〕法、 调<br>〔目选题 | 副研思路等)<br>随意义及实际 | 3.项目<br>际应用作 | 可行  <br> <br> 値7.3 | ·<br>挂分析4.<br>E要参考 | _  |
| 社会实践立项申报下载                                                                                               | 划版                                                       |                                      |                         |                     |                     |                    |                  |              |                    |                    | _  |
| ♥温馨提示:项目3                                                                                                | E要内容不包含质                                                 | <b>双员信息、以及</b>                       | 指导老师信                   | 息                   |                     |                    |                  |              |                    |                    | _  |
| 项目主要内容                                                                                                   |                                                          |                                      |                         |                     | M)                  |                    |                  |              |                    |                    |    |
| ( ) + 6 7 14                                                                                             |                                                          |                                      | 责任法                     | 承诺                  |                     |                    |                  |              |                    |                    |    |
| (一)安全承诺:<br>1.项目符合国家法律<br>2.确保全体参与人员<br>3.其他必要的安全将<br>(二)诚信承诺:<br>1.本项目为本人(君<br>2.本项目没有申报大<br>3.其他必要的诚信承 | 法规及政策导向<br>人身安全,明确<br>障承诺等。<br>团队)原创项目<br>学生创新创业训<br>诺等。 | ];<br>解保障措施、应<br>],不存在抄袭<br>  练计划训练计 | 急预案和责<br>、剽窃等行<br>划、博文杯 | 任分解;<br>为;<br>、明理杯等 |                     | ō相关项<br>读,并        | 页目,不存<br>遵守该承诺   | 在重复『         | 申报行                | 为;                 |    |
|                                                                                                    |                                                          |                                      |                         |                     |                     |                    | 202              | 20年6月1       | 5日                 |                    |    |
|                                                                                                    | l.                                                       |                                      | 東核                      | 言意                  |                     |                    |                  |              |                    |                    |    |
|                                                                                                    |                                                          |                                      |                         |                     |                     |                    |                  |              |                    |                    |    |
|                                                                                                    |                                                          |                                      |                         |                     |                     |                    |                  |              |                    | /                  | 11 |

图二

### 第三步: 审核

1、**学院审核**: 当学生的申请单位选择"个人申请"、"红旗团支部"后,指 导老师审核通过提交到学院审核,学院可根据填写的内容给出通过或退回修改的 意见,如果通过,可在意见框内给出通过意见,并填写经费来源和项目金额,点 击左上角的"通过"按钮;如果不通过,可在意见框内给出修改的意见,点击左 上角的"退回修改"按钮,退回给申请人修改(如图三)。

注: 学院审核"个人申请"项目时,需审查确保本院成员占比 50%及以上。 学院审核"红旗团支部"项目时,需审查确认项目成员为在 2019-2020 学年共 青团工作"五四"综合表彰中获得校级"红旗团支部"荣誉称号的团支部成员。

| ZHONGHAN C                                                                                                 | 2019                       | ***           | 2 4 早          | 胡子             | - <b>_</b> ~ | と思う         | 而由          | 昭书          |               |               |
|----------------------------------------------------------------------------------------------------|----------------------------|---------------|----------------|----------------|--------------|-------------|-------------|-------------|---------------|---------------|
|                                                                                                    | 2010                       | ·//-          | -工石            | 유거도니           | -23          |             |             |             | 2020          | #68160        |
|                                                                                                    |                            |               |                | 团队资            | 翻            |             | 12-400      | 40140 -     | LOLO          | 40791014      |
| 团队名称                                                                                                    |                            |               |                |                |              | lest        |             |             |               |               |
| 项目全称                                                                                                    |                            |               |                |                |              | lest        |             |             |               |               |
| 申请单位                                                                                                    |                            | 1             | 前申入            |                |              |             |             |             |               |               |
| 实践类别                                                                                                    |                            |               |                |                | 3CB          | 活动类         |             |             |               |               |
| 申请组别                                                                                                    |                            |               |                |                | 11           | BI-         |             |             |               |               |
| 实践地点 11                                                                                                    |                            |               |                |                |              |             |             |             |               |               |
| 项目简介                                                                                                    | 11                         |               |                |                |              |             |             |             |               |               |
|                                                                                                    |                            |               |                | 沒马来们           | 市在白          |             |             |             |               |               |
| 类别                                                                                                    | 姓名                         |               | 学院             | 11-7-67        | PIERCA       | 职称          | 联系          | 方式          | E             | -mail         |
| 第一指导老师                                                                                                    | 100                        |               | 1000           | -              |              |             |             |             | 1000          | -             |
| RILENTS                                                                                                    |                            |               |                | 团队成员           | 時間思          |             |             | -           |               |               |
| 学院                                                                                                    |                            | 1.00          |                |                | 7<br>5       | 14          |             | 100         |               |               |
| 班级                                                                                                    |                            | 100           |                |                | 联            | 系方式         |             |             | -             |               |
| 身份证号                                                                                                    |                            |               |                |                | 学            | 万层次         |             | 1           |               |               |
| ♥温馨提示:可在」                                                                                                  | 比处点击可新增                    | 队员信息          | N              |                |              |             |             |             |               |               |
|                                                                                                    |                            |               |                | 项目的            | 内容           |             |             |             |               |               |
| 申请理由                                                                                                    | 11                         |               |                |                |              |             |             |             |               |               |
|                                                                                                    | 宣讲会:                       | 1             | 箱              | 调动开关           | 6告           | 1           | 箱           | 论文          | 1             |               |
|                                                                                                    | 实践日志:                      |               | 1              |                | 纐            | 志周          | 服务受益人       | 、数          | 20            | 人             |
|                                                                                                    | 文艺演出: 场 捐赠(价值) 200 元/物资    |               |                |                |              |             |             |             |               |               |
| 预期成果                                                                                                    | 其他实践成果: 11                 |               |                |                |              |             |             |             |               |               |
|                                                                                                    | 实践中团队是否拍摄视频 11             |               |                |                |              |             |             |             |               |               |
|                                                                                                    | 税額(含新数                     | 《体半台2<br>《城道》 | 反作的短视          | 购)             |              |             | 1           | 1           |               | ĩ             |
|                                                                                                    | 0/11/0/11/0/20             | since:        | 总经费            |                |              |             |             | 110         |               | 元             |
| 经费预算                                                                                                    | 11                         |               |                |                |              |             |             |             |               |               |
| ate 177 Mil                                                                                                |                            | 12            |                | 94             |              | E desta and | 12.4%       |             |               | M             |
| 关键词                                                                                                    | 11                         |               | 11             | 10             |              | 111         |             | 11          | _             | 11            |
| ♥温馨提示:项目:                                                                                                  |                            | 目背景2.1        | 项目方案设          | 计 (包括          | <br>舌调研对     | <br>象、调研2   | 」<br>5法、调研! | <br>思路等) 3. | .项目可行         | ···<br>i性分析4. |
| 项目创新特色概述5<br>文献;请按照下载标                                                                                     | 」项目实施计划<br>莫版进行填写          | (包括项          | 目流程、人          | 员分工、           | 宣传计          | 划等) 6.1     | 页目选题意)      | 义及实际应       | 如用价值7         | 主要参考          |
| 社会实践立项中增下载机                                                                                                | 朝秋                         |               |                |                |              |             |             |             |               |               |
| ♥温馨提示:项目:                                                                                                  | E要内容不包含                    | 成员信息          | 、以及指导          | 神老师信.          |              |             |             |             |               |               |
| 项目主要内容                                                                                                    |                            |               |                |                |              | 1M)         |             | _           |               |               |
| <ul> <li>(一)安全承诺:</li> <li>1.项目符合国家法律</li> <li>2.确保全体参与人员</li> <li>3.其他必要的安全係</li> <li>(二)或信承诺:</li> </ul> | 法规及政策导行<br>人身安全,明<br>陳承诺等。 | 句;<br>确保障措    | 施、应急预          | 家和责任           | 王分解;         |             |             |             |               |               |
| 1.本项目为本人(オ<br>2.本项目没有申报力                                                                                   | 国队)原创项<br>、学生创新创业i         | 目,不存<br>训练计划  | 在抄袭、贾<br>训练计划、 | 113等行;<br>博文杯、 | 为;<br>. 明理杯  | 等学术课        | 题相关项目       | ,不存在国       | <b>1</b> 复申报行 | 5为;           |
| 3.具他必要的就信准                                                                                                 | 5名"学。                      |               |                |                |              | 已间          | 1读,并源5      | F该承诺书       |               |               |
|                                                                                                    |                            |               |                |                |              |             |             | 2020年       | 6月16日         |               |
|                                                                                                    |                            |               |                | 审核们            | 言息           |             |             |             |               |               |
| 指导老师                                                                                                    | 同意                         |               |                |                |              |             |             |             |               |               |
| 1 El + 3 + 65 Milt                                                                                         | L                          |               | 审核人            |                |              |             | 审核日         | 时间          | 2020          | 0-06-16       |
|                                                                                                    |                            |               |                |                |              |             |             |             |               |               |
| ♥温馨提示:配套約                                                                                                  |                            | 金额根据          | 学院、挂着          | 单位实            | 际情况进         | 行可填也        | 可不填         |             |               |               |

图三

2、**挂靠单位审核**: 当学生的申请单位选择"学生社团"后,指导老师审核 通过提交到挂靠单位审核,挂靠单位可根据填写的内容给出通过或退回修改的意 见,如果通过,可在意见框内给出通过意见,并填写经费来源和项目金额,点击 左上角的"通过"按钮;如果不通过,可在意见框内给出修改的意见,点击左上 角的"退回修改"按钮,退回给申请人修改(如图四)

| CHUNGNAN UNIVERSITY OF EC                                                                                                    |                                                                                                    |                                        |                                          |                        |  |  |  |  |  |
|----------------------------------------------------------------------------------------------------|----------------------------------------------------------------------------------------------------|----------------------------------------|------------------------------------------|------------------------|--|--|--|--|--|
| 20                                                                                                    | 18大学生暑期社                                                                                                    | 会实践立口                                  | 页申报书                                     |                        |  |  |  |  |  |
|                                                                                                    |                                                                                                    |                                        | 立项时间:                                    | 2020年6月15日             |  |  |  |  |  |
|                                                                                                    | 团队多                                                                                                    | <b>2#</b> 4                            |                                          |                        |  |  |  |  |  |
| 团队名称                                                                                                    | test test                                                                                                    |                                        |                                          |                        |  |  |  |  |  |
| 项目全称                                                                                                    |                                                                                                    |                                        |                                          |                        |  |  |  |  |  |
| 申请申位                                                                                                    | 学生社团                                                                                                    |                                        |                                          |                        |  |  |  |  |  |
| 专项计划                                                                                                    | 実践活动決<br>百生<br>1939<br>1939<br>三                                                                                |                                        |                                          |                        |  |  |  |  |  |
| 申请组别                                                                                                    |                                                                                                    |                                        |                                          |                        |  |  |  |  |  |
| 实践地点                                                                                                    |                                                                                                    | test                                   |                                          |                        |  |  |  |  |  |
| 项目简介                                                                                                    |                                                                                                    |                                        |                                          |                        |  |  |  |  |  |
| ·                                                                                                    | 指导老师                                                                                                    | 陌息                                     |                                          |                        |  |  |  |  |  |
| 类别数                                                                                                    | 住名 学院                                                                                                    | 职称                                     | 联系方式                                     | E-mail                 |  |  |  |  |  |
| 第一指导老师                                                                                                    | ात्र को प्रति को प्रति को प्रति को प्रति को प्रति को प्रति को प्रति को प्रति को प्रति को प्रति को प्रति को प्रत | は自                                     | a second                                 |                        |  |  |  |  |  |
| 队长姓名                                                                                                    | DUMANED                                                                                                    | 学号                                     | in the second second                     | -                      |  |  |  |  |  |
| 学院                                                                                                    | And the owner of the owner of the owner of the owner of the owner of the owner of the owner of the owner owner  | 专业                                     | 1. 1. 1. 1. 1. 1. 1. 1. 1. 1. 1. 1. 1. 1 |                        |  |  |  |  |  |
| 班级                                                                                                    |                                                                                                    | 联系方式                                   | 100                                      | -                      |  |  |  |  |  |
| 身份证号                                                                                                    | control of the second cases                                                                                     | 学历层次                                   |                                          | inement in a           |  |  |  |  |  |
| ♥温馨提示:可在此处点击可                                                                                                    | 新增队员信息~                                                                                                    |                                        |                                          |                        |  |  |  |  |  |
|                                                                                                    | 项目内                                                                                                    | 容                                      |                                          |                        |  |  |  |  |  |
| 申请理由 11111111                                                                                                    |                                                                                                    | 1                                      |                                          |                        |  |  |  |  |  |
| 宣讲会:                                                                                                    | 1 篇 调研打                                                                                                    | 受告 1 篇                                 | 第 论文                                     | 1 篇                    |  |  |  |  |  |
| 实践日初                                                                                                    | 志: 1                                                                                                    | 篇志愿服                                   | 务受益人数                                    | 12 人                   |  |  |  |  |  |
| 文艺演出                                                                                                    | 文艺演出: 场 捐赠 (价值) 110 元/物资                                                                                        |                                        |                                          |                        |  |  |  |  |  |
| 预期成果 其他实践                                                                                                    | 其他实践成果: test                                                                                                    |                                        |                                          |                        |  |  |  |  |  |
| 实践中国                                                                                                    | 团队是否拍摄视频                                                                                                    |                                        | test                                     |                        |  |  |  |  |  |
| 视频(行                                                                                                    | 含新媒体平台发布的短视频)                                                                                                   |                                        | 2                                        | 个                      |  |  |  |  |  |
| 新闻媒体                                                                                                    | 本联系报道:                                                                                                    |                                        | 2                                        |                        |  |  |  |  |  |
| 经费预算 1111111                                                                                                    | 尼经费                                                                                                    |                                        | 200                                      | 元                      |  |  |  |  |  |
| 査 重 率                                                                                                    | 12 %                                                                                                    | 上传查重报告                                 | 5                                        | 7.1M)                  |  |  |  |  |  |
| 关键词                                                                                                    | 22 11                                                                                                    | 11                                     | 11                                       | 1                      |  |  |  |  |  |
| ♥温馨提示:项目主要内容:<br>项目创新特色概述5.项目实施<br>文献;请按照下载模版进行填                                                                                | 1.项目背景2.项目方案设计(包排<br>计划(包括项目流程、人员分工、<br>J写                                                                      | 5调研对象、调研方法<br>宣传计划等)6.项目               | t、调研思路等)3.<br>]选题意义及实际应                  | 项目可行性分析4.<br>同价值7.主要参考 |  |  |  |  |  |
| 社会実践立项申报下载模版                                                                                                    | 句令成易信点 的复数已发生法                                                                                                  | <b>a</b>                               |                                          |                        |  |  |  |  |  |
| ★ 曲書提示: 坝日土安内谷个<br>西日土面由空                                                                                                    | 10日成灾活动、以及指导老师信.                                                                                                | ex                                     |                                          |                        |  |  |  |  |  |
| 坝日主要内容                                                                                                    |                                                                                                    | (1M)                                   |                                          |                        |  |  |  |  |  |
| (一)安全承诺:<br>1.项目符合国家法律法规及政<br>2.确保全体参与人员人身安全<br>3.其他必要的安全保障承诺等<br>(二)或信承诺:<br>1.本项目为本人(本团队)原<br>2.本项目为本人(本团队)原<br>3.其他必要的诚信承诺等。 | 策导向;<br>,明确保障措施、应急预案和责(<br>。<br>创项目,不存在抄袭、剽窃等行;<br>创业训练计划训练计划,博文杯、                                              | 王分解;<br>与;<br>明理杯等学术课题相<br>已 <b>阅读</b> | 目关项目,不存在重<br>1. <b>并遵守该承诺书</b><br>2020年  | 重复申报行为;<br>16月15日      |  |  |  |  |  |
|                                                                                                    | 审核值                                                                                                    | 息                                      |                                          |                        |  |  |  |  |  |
| (i)))))                                                                                                    | 100.000                                                                                                    |                                        |                                          |                        |  |  |  |  |  |
| 指导老师                                                                                                    |                                                                                                    |                                        |                                          |                        |  |  |  |  |  |
|                                                                                                    | 审核人                                                                                                    | - Martine .                            | 审核时间                                     | 2020-06-16             |  |  |  |  |  |
| ●温馨提示: 配套经费来源、                                                                                                    | 项目金额根据字院、挂靠甲位实                                                                                                  | 际情况进行可填也可不                             | 不填                                       |                        |  |  |  |  |  |
| 经费来源                                                                                                    |                                                                                                    | 项目金额                                   |                                          |                        |  |  |  |  |  |

图四

3、**校团委预审**:当学生的申请单位选择除"个人申请"、"红旗团支部"、"学 生社团"以外的选项后,指导老师审核通过提交到校团委预审,校团委可根据填 写的内容判断是否通过,点击左上角的"审核通过"和"退回修改"按钮(如图 五)

| A ++                                                                                                    | 财经政法大                                                      | 學                                             |                             |                  |                        |                          |  |  |  |  |  |
|----------------------------------------------------------------------------------------------------|------------------------------------------------------------|-----------------------------------------------|-----------------------------|------------------|------------------------|--------------------------|--|--|--|--|--|
| Ser Ser Ser Ser Ser Ser Ser Ser Ser Ser                                                                                                    | 2018                                                       | 、学生暑期社                                        | t会实                         | 践立I              | 页申报书                   |                          |  |  |  |  |  |
|                                                                                                    |                                                            |                                               | 200/201                     |                  | 立项时间:                  | 2020年6月16日               |  |  |  |  |  |
| CORI darka                                                                                                    | 1                                                          | 团队                                            | 资料                          |                  |                        |                          |  |  |  |  |  |
| 团队名称                                                                                                    |                                                            |                                               | test                        |                  |                        |                          |  |  |  |  |  |
| 坝日全称                                                                                                    |                                                            | test<br>十佳主题闭曰活动                              |                             |                  |                        |                          |  |  |  |  |  |
| 中调甲位                                                                                                    |                                                            | 十1主土题团日活动                                     |                             |                  |                        |                          |  |  |  |  |  |
| <b>美成</b> 突加<br><b></b> 古い北側                                                                                                    |                                                            |                                               |                             |                  |                        |                          |  |  |  |  |  |
| 电馈印划                                                                                                    | (199)                                                      |                                               |                             |                  |                        |                          |  |  |  |  |  |
| 中 時 追 加                                                                                                    |                                                            |                                               |                             |                  |                        |                          |  |  |  |  |  |
| 20000/m                                                                                                    | 11                                                         |                                               |                             |                  |                        |                          |  |  |  |  |  |
| 项目简介                                                                                                    |                                                            |                                               |                             |                  |                        |                          |  |  |  |  |  |
|                                                                                                    |                                                            | 指导老                                           | 师信息                         |                  |                        |                          |  |  |  |  |  |
| 类别                                                                                                    | 姓名                                                         | 学院                                            | 职                           | 弥                | 联系方式                   | E-mail                   |  |  |  |  |  |
| 第一指导老师                                                                                                    |                                                            | 同時成                                           | 员信息                         |                  |                        | CORP. N. Comp            |  |  |  |  |  |
| 队长姓名                                                                                                    | 1                                                          | ELIY (10)                                     | 学                           | 号                | 100                    | 1000                     |  |  |  |  |  |
| 学院                                                                                                    |                                                            | 80 C.                                         | 专                           | AK.              | 1.187                  | 0.00                     |  |  |  |  |  |
| 班级                                                                                                    |                                                            | 联系7                                           | 与式                          | 100              |                        |                          |  |  |  |  |  |
| 身份证号                                                                                                    | 学历层次                                                       |                                               |                             |                  |                        | iner .                   |  |  |  |  |  |
| ♥温馨提示:可在                                                                                                    | 此处点击可新增队员                                                  | 信息~                                           |                             |                  |                        |                          |  |  |  |  |  |
|                                                                                                    |                                                            | 项目                                            | 内容                          |                  |                        |                          |  |  |  |  |  |
| 申请理由                                                                                                    | 11                                                         |                                               |                             |                  |                        |                          |  |  |  |  |  |
|                                                                                                    | 宣讲会:                                                       | 1 篇 调研                                        | 报告                          | Ê                | ê 论文                   | 篇                        |  |  |  |  |  |
|                                                                                                    | 实践日志:                                                      |                                               |                             |                  | 务受益人数                  |                          |  |  |  |  |  |
|                                                                                                    | 文艺演出: 场 捐赠 (价值) 元/物资                                       |                                               |                             |                  |                        |                          |  |  |  |  |  |
| 预期成果                                                                                                    | 其他实践成果:                                                    |                                               |                             |                  |                        |                          |  |  |  |  |  |
|                                                                                                    | 实践中团队是否把                                                   | 实践中团队是否拍摄视频                                   |                             |                  |                        |                          |  |  |  |  |  |
|                                                                                                    | 视频 (含新媒体3                                                  | 平台发布的短视频)                                     |                             |                  |                        | 个                        |  |  |  |  |  |
|                                                                                                    | 新闻媒体联系报证                                                   | 首:                                            |                             |                  |                        |                          |  |  |  |  |  |
| 经费预算                                                                                                    |                                                            | 总经费                                           |                             |                  | 元                      |                          |  |  |  |  |  |
| 查重率                                                                                                    |                                                            | 11 %                                          | 上传查重报告                      |                  |                        | (7.1M)                   |  |  |  |  |  |
| 关键词                                                                                                    | 11                                                         | 11                                            | 11                          |                  | 111                    | 11                       |  |  |  |  |  |
| ♥温馨提示:项目<br>项目创新特色概述<br>文献;请按照下载                                                                                                    | 主要内容: 1.项目背<br>5.项目实施计划(包<br>模版进行填写                        | 景2.项目方案设计(包<br>括项目流程、人员分工                     | 活调研对象、宣传计划                  | 、调研方法<br>等) 6.项目 | 4、调研思路等)3<br>1选题意义及实际应 | .项目可行性分析4.<br>如用价值7.主要参考 |  |  |  |  |  |
| ●温馨提示・16日                                                                                                    | ········<br>主要内容不包会成是                                      | 信息、以及指导表师信                                    | 息                           |                  |                        |                          |  |  |  |  |  |
| 「「日土市内方                                                                                                    | -xr)=1000000                                               | NATE TO THE                                   | ingh                        | 1 1841           |                        |                          |  |  |  |  |  |
| 坝日土罗内谷                                                                                                    |                                                            |                                               |                             | . (1V1)          | _                      | _                        |  |  |  |  |  |
| <ul> <li>(一) 安全承诺:</li> <li>1.项目符合国家法</li> <li>2.确保全体参与人</li> <li>3.其他必要的安全</li> <li>(二) 减信承诺:</li> <li>1.本项目为本人(</li> <li>2.本项目没有申报</li> </ul> | 律法规及政策导向;<br>员人身安全,明确保<br>保障承诺等。<br>本团队)原创项目,<br>大学生创新创业训练 | 成社2<br>障措施、应急预案和责<br>不存在抄袭、剽窃等行<br>计划训练计划、博文杯 | <b>任</b> 分解;<br>大;<br>、明理杯等 | 学术课题相            | 目关项目,不存在言              | 重复申报行为;                  |  |  |  |  |  |
| 3.其他必要的诚信                                                                                                    | 承诺等。                                                       |                                               |                             | 已阅读              | ,并遵守该承诺书<br>2020∉      | 5<br>F6月16日              |  |  |  |  |  |
|                                                                                                    |                                                            | 审核                                            | 言息                          |                  |                        |                          |  |  |  |  |  |
|                                                                                                    | 同意                                                         |                                               |                             |                  |                        |                          |  |  |  |  |  |
|                                                                                                    |                                                            |                                               |                             |                  |                        |                          |  |  |  |  |  |

# 注:学院审核通过、挂靠单位审核通过后,都提交到校团委预审